## 残高照会

## 1. メニュー操作

メニューの[口座情報]をクリックし、表示された項目内の「残高照会」をクリック してください。

| 朝 日 新 聞 信 用 組 合<br>インターネットバンキング | 文字サイズを<br>変更する あ あ | <u>کرالہ</u>                    | ログアウト    |
|---------------------------------|--------------------|---------------------------------|----------|
| ☆ホーム 口座情報 振送・ クリックします。          |                    |                                 |          |
| 残高照会   クリ     入出金明細照会           | ックします。             | お申し込みいただいた口座の残高照会、<br>ご利用になれます。 | 入出金明細照会が |
|                                 |                    |                                 | ×        |

## 2. 照会結果の確認

現在の預金残高、お引出し可能金額が表示されます。 続けて振込・振替、入出金明細の照会を行う場合は各ボタンをクリックしてください。

| 朝 日 新 聞 信<br>インターネット/                                                  | 用組合 st              | হু বুৰুৰ ১ চ চ এচ্ব        | ログアウト                                     |  |
|------------------------------------------------------------------------|---------------------|----------------------------|-------------------------------------------|--|
| ▲ホーム 口座情報 振                                                            | 込・振替 ご利用サービス<br>の変更 |                            |                                           |  |
| 画面ID: BZN050   残高照会   お客様の各口座残高をご確認できます。お取引を行う場合はお取引ボタンを押して下さい。   普通預金 |                     |                            |                                           |  |
|                                                                        |                     |                            | 2012年08月18日17時49分時点                       |  |
| 本店                                                                     | 普通預金 1234567        |                            | 1,500,000円 現在の預金残高<br>1,380,000円 お引出し可能金額 |  |
| この口座から振込・振替                                                            | この口座の入出金明細          | 続けて取引を行う場合は<br>ボタンをクリックします | 、こちらの                                     |  |